## BEL-X パノラマ・デンタル画像をUSBに保存したい

| 1 | 出力したい画像を開き、ファイルの出力をクリックします。                                                                                    | ファイル出力<br>ロー ロー ×                                                                                                    |
|---|----------------------------------------------------------------------------------------------------|----------------------------------------------------------------------------------------------------|
| 2 | 出力したい場所、ファイル名、ファイル形式を選択し、<br>保存ボタンをクリックします。<br>※ファイル形式にて「元の形式」を選択できますが、<br>MyGate独自の形式です。                      |                                                                                                    |
| 3 | USBをパソコンに挿し、USBのフォルダに出力した画像を<br>ドラッグ&ドロップで移動させます。                                                              |                                                                                                    |
| 4 | デスクトップ右下の へ をクリックし、 ひ をクリックします。<br>該当USBをクリックし、安全にUSBを取り出します。<br>本手順を踏まずUSBを抜くと、故障やデータ破損の原因になりますので<br>ご注意ください。 | <ul> <li>デバイスとプリンターを開く(O)</li> <li>Basic Pass III の取り出し</li> <li>FLASH DRIVE (E:)</li> <li>FLASH DRIVE (E:)</li> <li>FLASH DRIVE (E:)</li> <li>FLASH DRIVE (E:)</li> <li>FLASH DRIVE (E:)</li> <li>FLASH DRIVE (E:)</li> </ul> |